# Start her

# Börja här

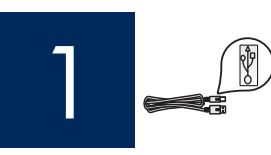

Vigtigt! Du må ikke tilslutte USB-kablet før punkt 16 eller softwaren er ikke installeret ordentligt.

Viktigt: Anslut inte USB-kabeln förrän i steg 16. I annat fall kan det inträffa att programmet inte installeras korrekt.

Følg punkterne i den rigtige rækkefølge. Hvis du har problemer under installationen, kan du få mere at vide under **Fejlfinding** i det sidste afsnit.

Följ anvisningarna punkt för punkt. Om du får problem under installationen kan du gå till **Felsökning** i det sista avsnittet.

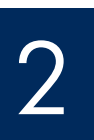

## Fjern pap og tape

Ta bort emballage och tejp

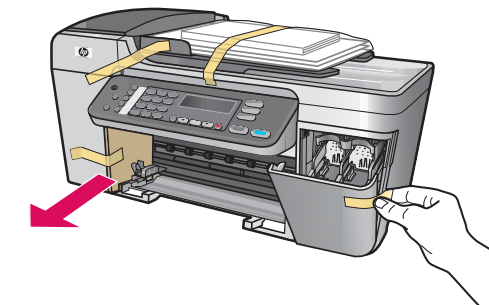

Sørg for at fjerne al tapen og alt pappet på indersiden af enheden.

Var noga med att ta bort all tejp och kartong inuti enheten.

Find komponenter

### Leta rätt på komponenter

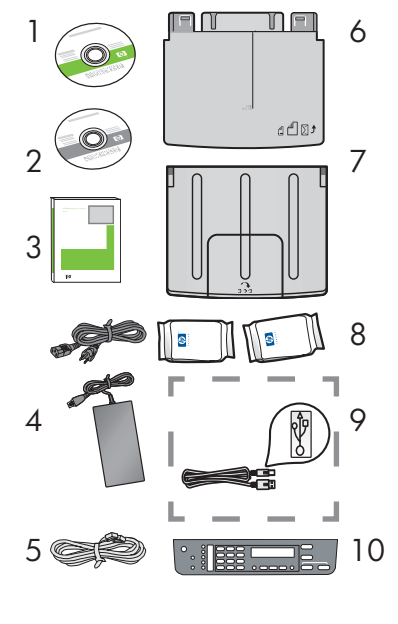

#### 1 Windows CD

- 2 Macintosh CD
- 3 Brugervejledning på CD
- 4 Netledning og adapter
- 5 Telefonledning
- 6 Nederste papirbakke
- 7 Øverste (udskrifts-) papirbakke
- 8 Blækpatroner
- 9 USB-kabel\*
- 10 Klistermærke til kontrolpanel (kan være præmonteret)
  - \* Købes særskilt.

Indholdet i kassen kan variere.

- Windows CD
- 2 Macintosh CD
- 3 Användarhandbok på CD
- 4 Strömsladd och adapter
- 5 Telefonsladd
- 6 Nedre pappersfack
- 7 Övre fack (utmatningsfack)
- 8 Bläckpatroner
- 9 USB-kabel\*
- 10 Kontrollpanelens överstycke (kan redan ha monterats)\*Köps separat.

Innehållet i förpackningen kan variera.

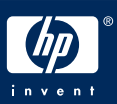

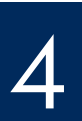

## Montera kontrollpanelens överstycke (om det inte redan monterats)

| a | a<br>b<br>c | Juster klistermærket til kontrolpanelet på enheden.<br>Tryk fra venstre mod højre på alle de områder, som<br>illustrationen <b>b</b> viser, indtil du har sat klistermærket<br>godt fast.<br>Sørg for at alle knapper er synlige og at klistermærkets<br>kanter følger enheden.                  |
|---|-------------|----------------------------------------------------------------------------------------------------|
| Ь | a<br>c      | Rikta in kontrollpanelens överstycke efter enheten.<br>Flytta det från vänster till höger och tryck ned på de<br>ställen som visas på bild <b>b</b> tills överstycket sitter fast<br>ordentligt.<br>Kontrollera att alla knappar syns och att överstyckets<br>kanter ligger i linje med enheten. |

Klistermærket til kontrolpanelet skal monteres, for at HP All-in-One kan fungere!

Kontrollpanelens överstycke måste sitta fast för att HP All-in-One ska fungera!

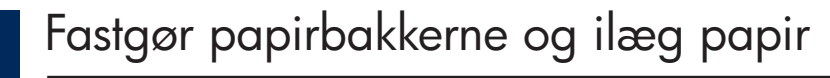

## Montera facken och lägg i papper

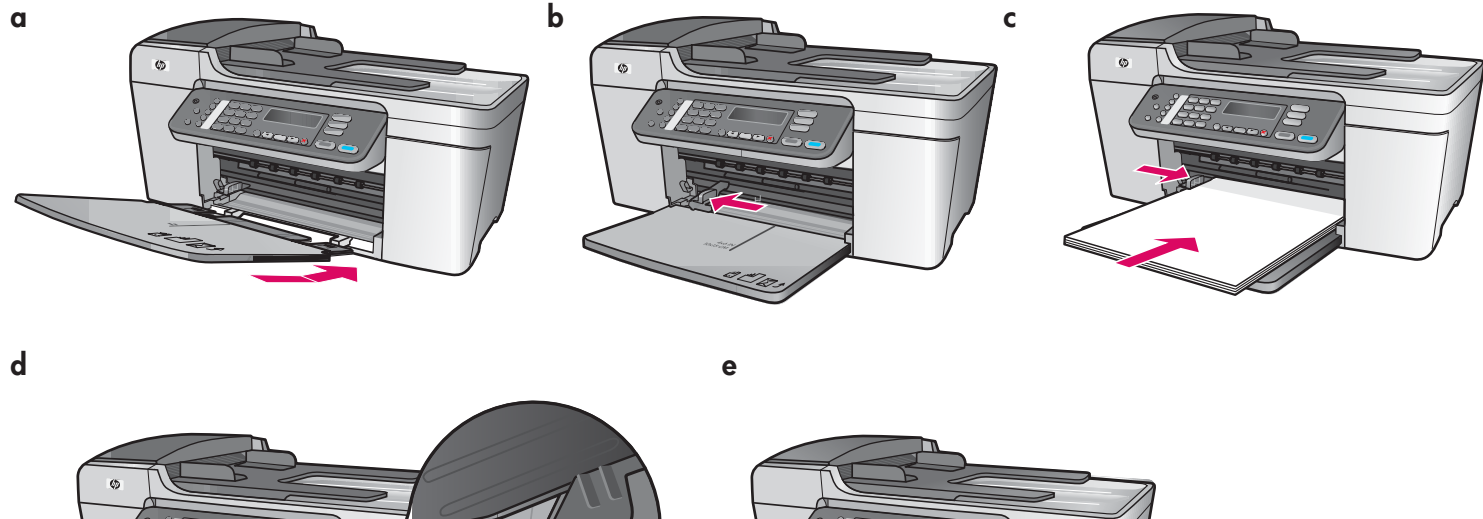

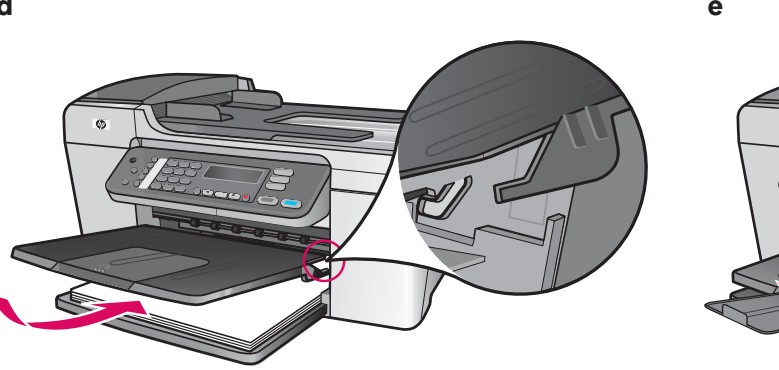

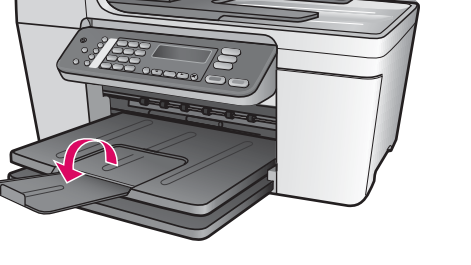

- **a** Sæt den nederste bakkes tabber fast inde i enheden og sænk bakken indtil den er lige.
- **b** Skub papirstyret over til venstre.
- c Ilæg almindeligt hvidt papir.
- **d** Fastgør den øverst (udskrifts-) bakke. Sørg for at hægte den øverste kant af bakken fast til de lysegrå låse og dernæst sænke den.
- e Drej papirbakkens arm.

- **a** För in det nedre fackets flikar i enheten, och sänk sedan ned facket tills det ligger plant.
- **b** Dra pappersjusteraren åt vänster.
- c Lägg i vanligt vitt papper.
- **d** Montera det övre facket (utmatningsfacket). Se till att fackets övre kant hakar fast i de ljusgrå hakarna, och sänk sedan ned det.
- e Knäpp till pappersfackets förlängare.

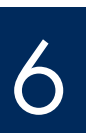

## Anslut strömsladd och adapter

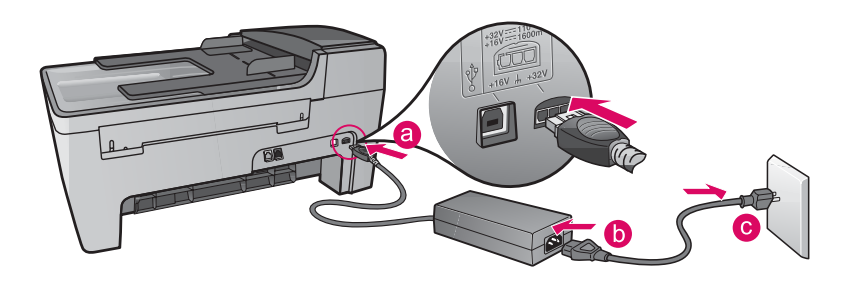

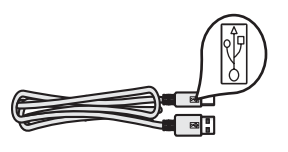

**Vigtigt!:** Du må ikke tilslutte USB-kablet før punkt 16 eller softwaren er ikke installeret ordentligt.

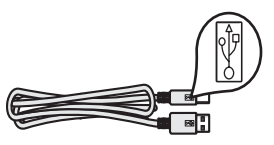

**Viktgigt:** Anslut inte USB-kabeln förrän i steg 16. I annat fall kan det inträffa att programmet inte installeras korrekt.

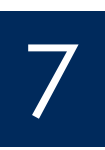

## Tilslut den medfølgende telefonledning

## Anslut den medföljande telefonsladden

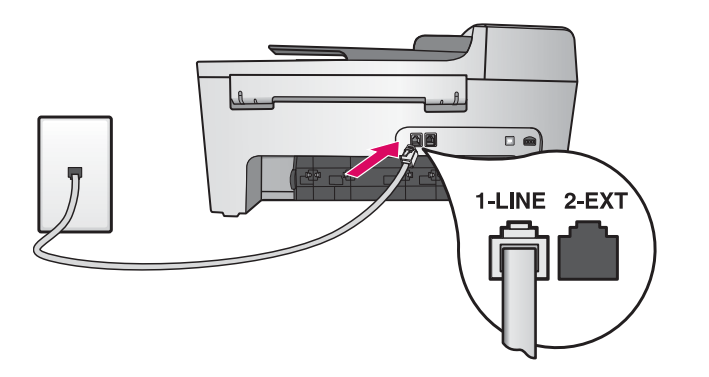

Slut den ene ende af den medfølgende telefonledning til telefonporten til venstre **(1-LINE)** og den anden til en stikkontakt på væggen.

Se brugervejledningen for oplysninger om, hvordan du tilslutter en telefonsvare eller bruger din egen telefonledning.

Anslut den medföljande telefonsladdens ena del till telefonporten till vänster **(1-LINE)** och den andra till ett vägguttag.

Om du vill ansluta en telefonsvarare, eller använda din egen kabel, se användarhandboken.

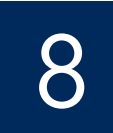

## Tryck på På-knappen och konfigurera

#### Tændt /På

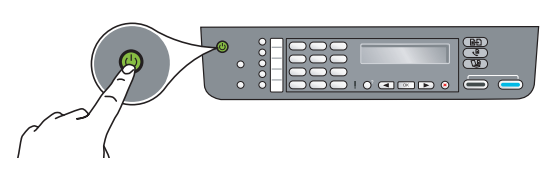

- a Når du har trykket på knappen Tændt, blinker den grønne indikator, og lyser derefter konstant.
- **b** Vent til du bliver bedt om at vælge sprog, før du går videre. Brug piletasterne til at vælge sprog, tryk på **OK**, og bekræft derefter. Brug piletasterne til at vælge land/område, tryk på **OK**, og bekræft derefter.
- **a** När du trycker på **På**-knappen blinkar den gröna lampan och därefter lyser den med fast sken.
- b Vänta tills språkprompten visas innan du fortsätter. Välj språk med pilknapparna, tryck på OK och bekräfta sedan. Välj land/region med pilknapparna, tryck på OK och bekräfta sedan.

## Åbn adgangslågen

## Öppna åtkomstluckan

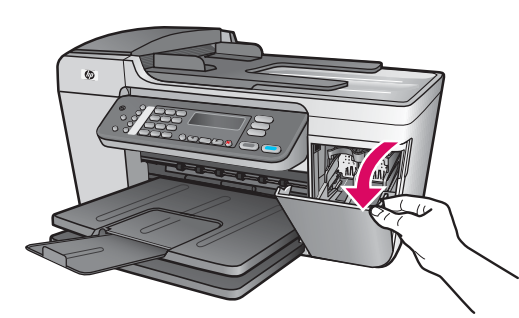

Åbn adgangslågen. Printvognen flytter til højre side. Hvis du har vognstop, se **Fejlfinding** på den sidste side.

Sänk åtkomstluckan. Skrivarvagnen flyttas till höger sida. Om hållaren har fastnat går du till **Felsökning** på sista sidan.

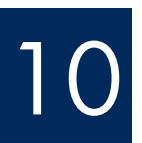

Sherk

## Fjern tapen fra begge blækpatroner

## Ta bort tejpen från båda patronerna

Træk i den lyserøde del for at fjerne tapen fra **begge** blækpatroner.

Rør ikke ved de kobberfarvede kontakter, og sæt ikke tapen på blækpatronerne igen.

Dra i den rosa fliken för att få bort tejpen från **båda** bläckpatronerna.

Rör inte de kopparfärgade kontakterna och sätt inte tillbaka tejp på patronerna.

## Sätta i trefärgspatronen

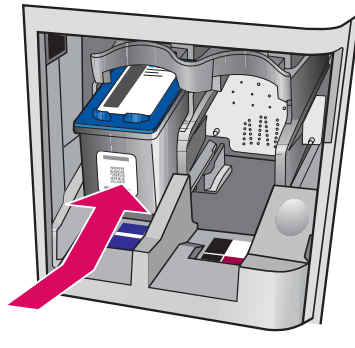

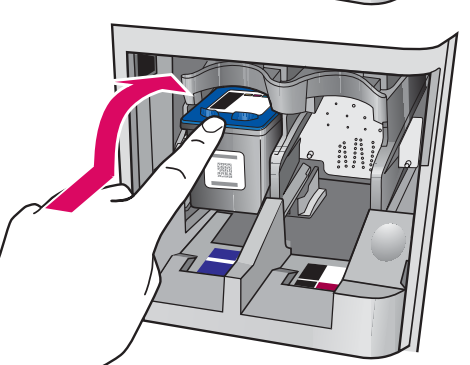

b

Enheden skal være **Tændt**, inden du kan indsætte blækpatronerne.

- **a** Skub den **trefarvede** blækpatron ind i den **venstre** holder som vist.
- **b** Skub den øverste del hård t**opad** og **ind i** holderen indtil den **klikker** på plads.

Enheten måste vara **På** innan du kan sätta i bläckpatronerna.

a Sätt i trefärgspatronen i den vänstra hållaren, så som bilden visar.b Tryck patronens övre del uppåt och in ihållaren tills den snäpper fast.

Indsæt den sorte blækpatron

## Sätt i den svarta bläckpatronen

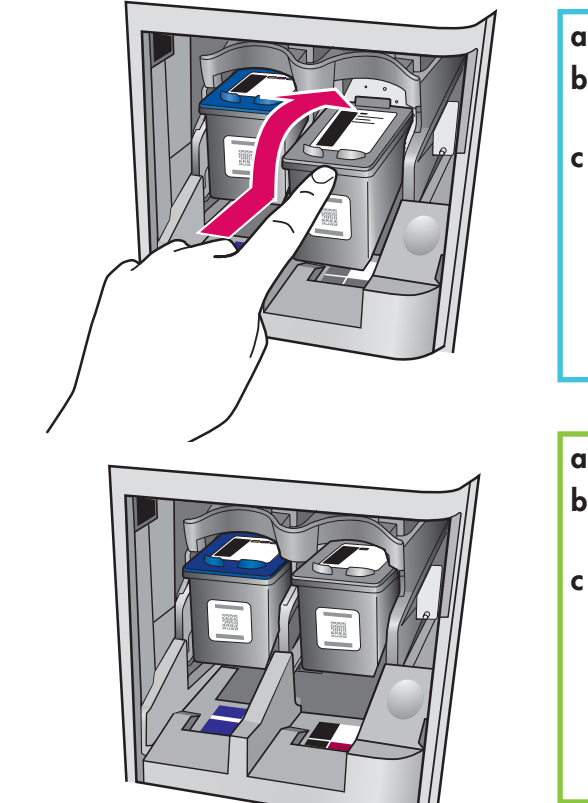

- a Skub den sorte blækpatron ind i den højre holder.
- **b** Skub den øverste del af patronen hårdt **opad** og **ind i** holderen indtil den **klikker** på plads.
- c Sørg for, at begge patroner sidder ordentligt fast. Luk adgangslågen.

a Sätt i den svarta bläckpatronen i den högra hållaren.

- **b** Tryck patronens övre del **uppåt** och **in i** hållaren tills den **snäpper** fast.
- c Kontrollera att båda patronerna sitter fast ordentligt. Stäng åtkomstluckan.

b

Juster blækpatronerne

## Rikta in bläckpatronerna

a

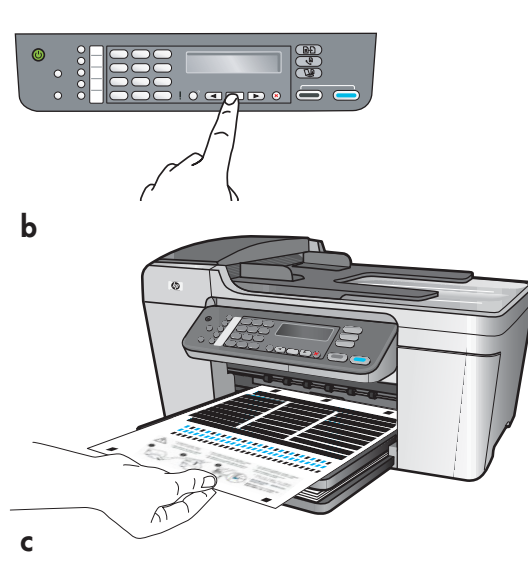

Når du har sat patronerne i, vises en meddelelse om, at enheden er klar til justering.

- **a** Tryk på **OK** for at udskrive justeringssiden.
- **b** Justeringssiden udskrives. (Dette tager muligvis et par minutter.)
- **c** Løft låget. Placer den øverste del af justeringssiden, forside ned, i forreste **venstre** hjørne på scannerens glasplade. Luk låget.
- **d** Tryk på knappen **OK** igen for at begynde justeringen.

Efter **Tændt** indikatoren holder op med at blinke, vises en meddelelse på displayet, der to fortæller at justeringen er udført.

Hvis der opstår problemer under justering, tjek, at der er ilagt almindeligt hvidt papir.

Genbrug eller bortskaf justeringssiden.

När du har monterat bläckpatronerna, visas ett meddelande om att enheten är klar för inriktning.

- **a** Skriv ut inriktningssidan genom att klicka på **OK**.
- **b** Inriktningssidan skrivs ut. (Detta kan ta några minuter.)
- c Lyft på locket. Placera inriktningssidan med framsidan nedåt på skannerglasets främre vänstra hörn. Stäng locket.
- **d** Börja inriktningen genom att klicka på **OK** en gång till. Efter det att **På**-lampan har slutat blinka, visas ett meddelande på skärmen om att inriktningen är klar.

Om det uppstår problem under inriktningen, bör du kontrollera att du har lagt i vanligt vitt papper.

Återvinn eller kasta inriktningssidan.

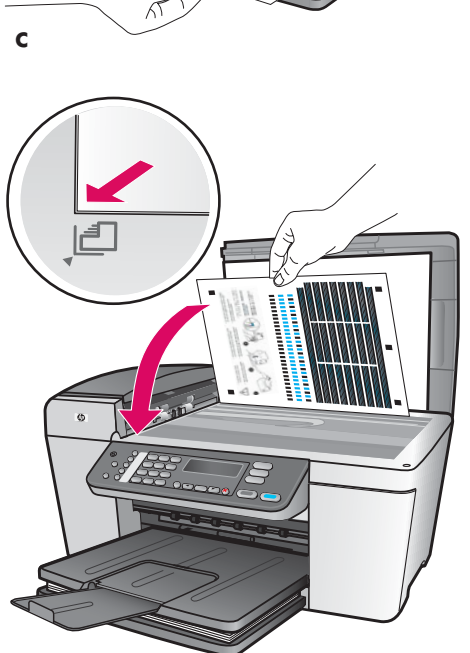

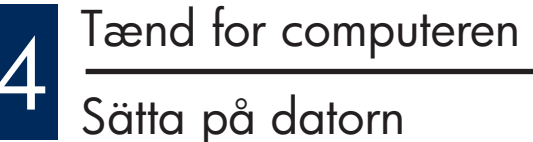

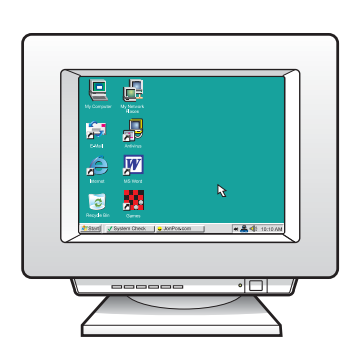

a Tænd for computeren, log om nødvendigt på, og vent, indtil skrivebordet vises.b Luk alle andre programmer.

a Sätt på datorn, logga in om det behövs och vänta sedan tills skrivbordet visas.b Stäng alla öppna program.

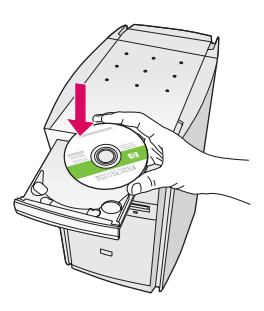

#### Windows-brugere:

- a Indsæt den grønne HP All-in-OneWindows-cd.
- **b** Følg instruktionerne på skærmen for at installere softwaren.
- c På skærmbilledet Tilslutningstype skal du sørge for at vælge Direkte til denne computer. Fortsæt til næste side.

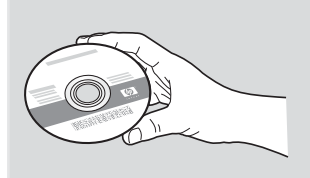

#### Macintosh-brugere:

- a Indsæt Macintosh-cd'en til HP All-in-One.
- **b** Fortsæt til næste side.

#### Macintosh-användare:

- a Sätt i den grå CD-skivan HP All-in-One för Macintosh.
- **b** Fortsätt till nästa sida.

#### Windows-användare:

- a Sätt i den gröna CD-skivan HP All-in-One för Windows.
- **b** Installera programmet genom att följa instruktionerna på skärmen.
- c Välj direkt till datorn på skärmen Anslutningstyp. Fortsätt till nästa sida.

#### Bemærk!: Hvis startbilledet ikke vises efter du har sat cd'en i, skal du dobbeltklikke på Denne computer, dobbeltklikke på **CD-ROM**-ikonet og derefter dobbeltklikke på setup.exe.

**Obs**! Om startskärmen inte visas när du har satt i CD:n dubbelklickar du på **Den här datorn**, sedan på CD-ROMikonen och därefter på setup.exe.

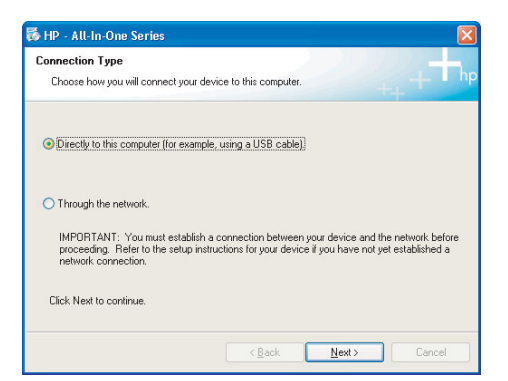

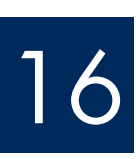

## Tilslut USB-kablet

## Anslut USB-kabeln

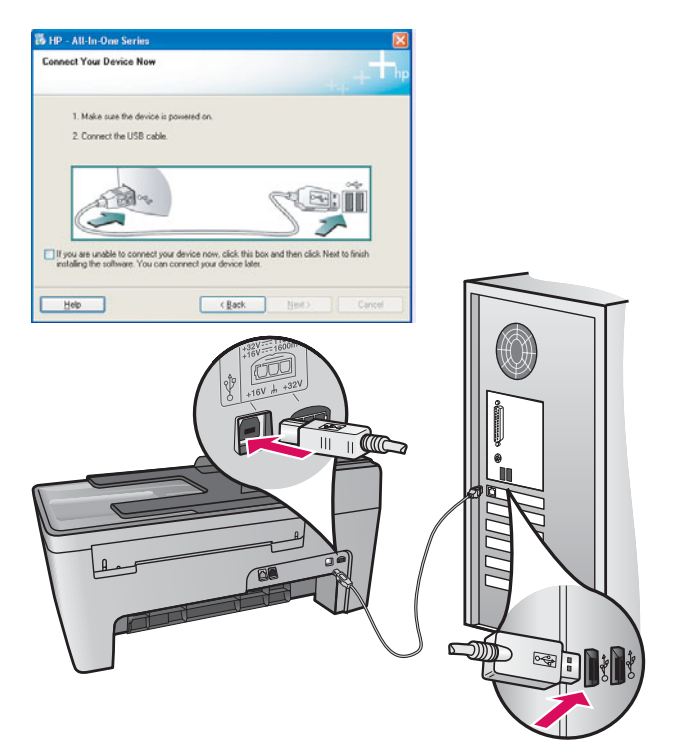

#### Windows-brugere:

 Følg instruktionerne på skærmen, indtil du bliver bedt om at tilslutte USB-kablet. (Dette kan tage flere minutter).

Når du bliver bedt om det, skal du slutte USB-kablet til porten bag på HP All-in-One og derefter slutte det til **en ledig USB-port** på computeren.

#### Windows-användare:

 a Följ anvisningarna på skärmen tills du uppmanas att ansluta USB-kabeln. (Detta kan ta flera minuter.)

När du väl uppmanas att göra det ansluter du USB-kabeln till porten på baksidan av HP All-in-One, och därefter till **en ledig USB-port** på datorn.

#### Macintosh-brugere:

a Slut USB-kablet til porten bag på HP All-in-One og derefter slutte det til **en ledig USB-port** på computeren.

#### Macintosh-användare:

**a** Anslut USB-kabeln till porten på baksidan av HP All-in-One, och sedan till **en ledig USB-port** på datorn.

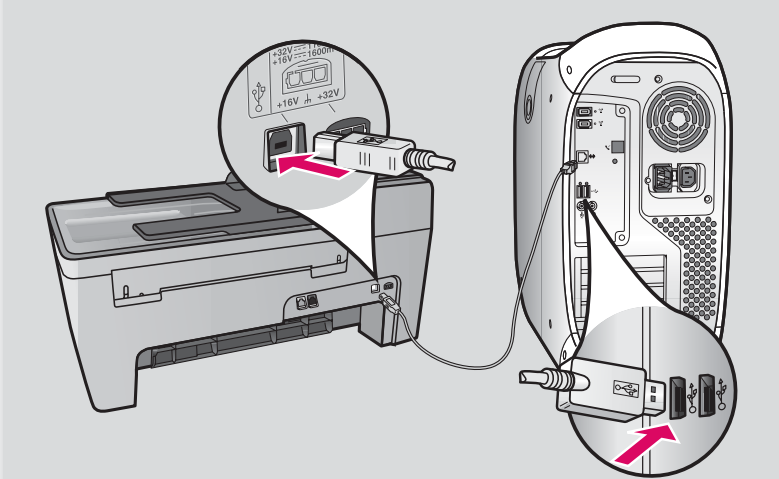

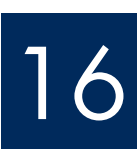

## Tilslut USB-kablet (fortsat)

## Anslut USB-kabeln (forts.)

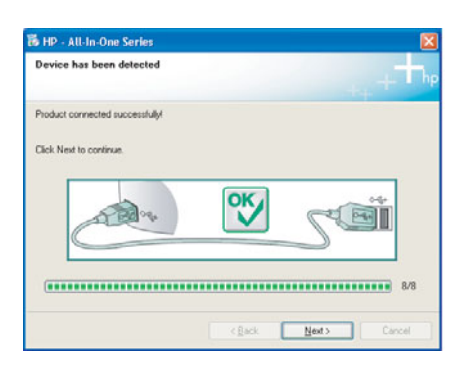

Hvis du ikke ser dette skærmbillede, kan du få mere at vide under **Fejlfinding** i det sidste afsnit.

Om du inte ser den här skärmen kan du gå till **Felsökning** i det sista avsnittet.

#### Windows-brugere:

 Følg instruktionerne på skærmen. Gør
 Guiden HP Faxopsætning og Tilmeld mig nu skærmbillederne færdige. Når du har fuldført software installationen, er du færdig.

#### Windows-användare:

 Följ anvisningarna på skärmen. Avsluta faxinställningsguiden och fyll i skärmen Registrera dig nu. När du har installerat programmet är du klar.

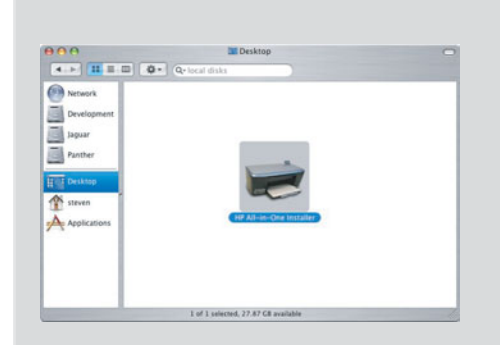

- **b** Dobbeltklik på ikonet **HP All-in-One Installer**.
- c Sørg for at angive de ønskede indstillinger på alle skærmbilleder, herunder installationsassistenten. Når du har fuldført software installationen, er du færdig.
- b Dubbelklicka på ikonen för HP All-in-One Installer.
- c Se till att du går igenom alla dialogrutor inklusive installationsassistenten. När du har installerat programmet är du klar.

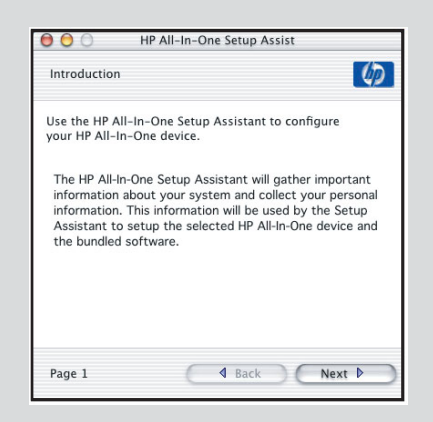

# Feilfinding

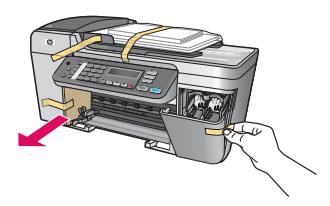

Problem: Meddelelsen Vognstop vises på displayet.

**Handling**: Sluk for enheden. Tjek området omkring papirbakkerne for pap og tape. Sørg for at printvognen kan bevæge sig ubesværet. Tryk på knappen **Tændt** når du har fjernet alt emballagen.

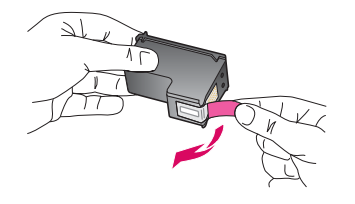

**Problem**: Meddelelsen **Fjern og undersøg blækpatronerne** vises efter du har indsat blækpatronerne.

**Handling**: Fjern blækpatronerne. Sørg for at fjerne al tapen fra kobber kontakterne. Sæt patronerne i igen og luk så adgangslågen.

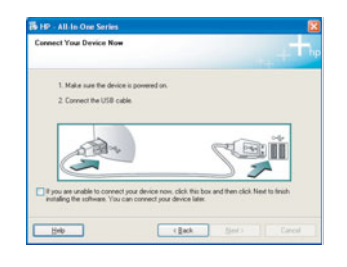

**Problem**: (Kun Windows) Du har ikke set, at du er blevet bedt om at tilslutte USB-kablet. **Handling**: Fjern **Windows**-cd'en til HP All-in-One, og indsæt den derefter igen. Se punkt 15.

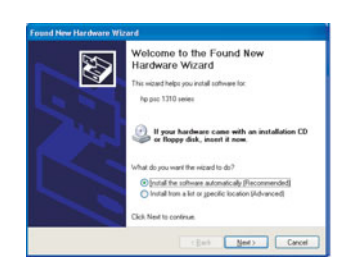

Problem: (Kun Windows) Skærmbilledet Tilføj hardware i Microsoft Windows vises.
Handling: Klik på Annuller. Træk USB-kablet ud, og indsæt derefter Windows-cd'en til HP All-in-One. Se punkt 15 og 16.

| Device setup has failed        | o complete.    |                   |                    | -                  |      |
|--------------------------------|----------------|-------------------|--------------------|--------------------|------|
| Dick Help for more information | about how to I | inich device setu | p or click Next to | continue installat | ion. |
|                                |                |                   |                    |                    |      |
|                                |                |                   |                    | ode                |      |
| A De                           | *              | V                 | C4                 |                    |      |
|                                |                |                   |                    |                    |      |
|                                |                |                   |                    | - 4/               | 6    |

**Problem**: (Kun Windows) Skærmbilledet **Enhedsopsætning blev ikke fuldført** vises **Handling**: Kontroller, at klistermærket på kontrolpanelet sidder helt fast. Kobl enheden fra og slut den til igen. Kontroller alle tilslutninger. Sørg for, at USB-kablet er sat i computeren. Tilslut ikke USB-kablet til et tastatur eller en slukket hub. Se punkt 4 og 16.

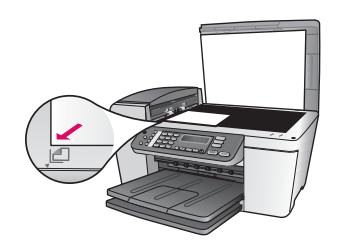

Problem: En kopi af et foto ser forkert ud.

**Handling**: Sørg for, at du placerer fotoet i den rigtige position på glaspladen. Fotoet skal ligge i det forreste venstre hjørne på glaspladen. Den længste side af fotoet skal flugte med enhedens forreste kant.

Se brugervejledningen for yderligere oplysninger eller se www.hp.com/support.

Trykt på 100% genbrugspapir. © Copyright 2005 Hewlett-Packard Development Company, L.P. Printed in [].

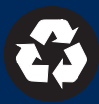

# Felsökning

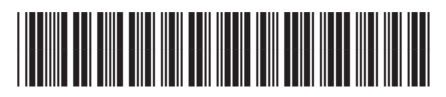

#### Q5610-90131

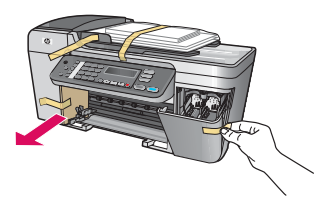

#### Problem: Meddelandet Hållaren har fastnat visas på skärmen.

Åtgärd: Stäng av enheten. Kontrollera att det inte finns kvar något emballage eller tejp kring facket. Kontrollera att skrivarvagnen kan röra sig fritt. Tryck på knappen **PÅ** efter det att du har tagit bort allt förpackningsmaterial.

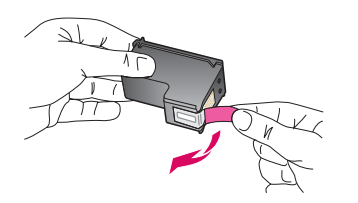

**Problem**: Meddelandet **Ta bort och kontrollera bläckpatronerna** visas efter det att du har satt i bläckpatronerna.

**Åtgärd**: Ta bort bläckpatronerna. Kontrollera att du har tagit bort all tejp från kopparkontakterna. Sätt tillbaka patronerna och stäng åtkomstluckan.

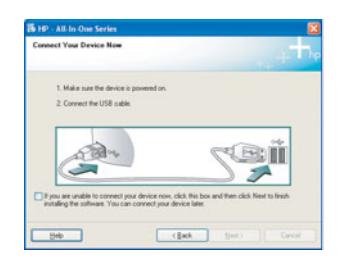

**Problem**: (Enbart Windows) Du såg inte meddelandet som instruerar dig att ansluta USB-kabeln.

Åtgärd: Ta ut och sätt sedan in CD-skivan för HP All-in-One för Windows. Se steg 15.

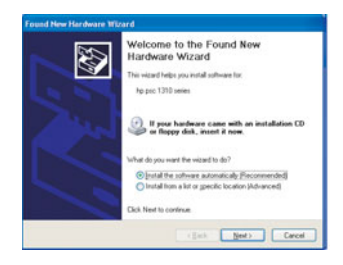

Problem: (Enbart Windows) Fönstret Lägg till maskinvara visas.
Åtgärd: Klicka på Avbryt. Koppla från USB-kabeln och sätt sedan in cd-skivan för HP All-in-One för Windows. Se steg 15 och 16.

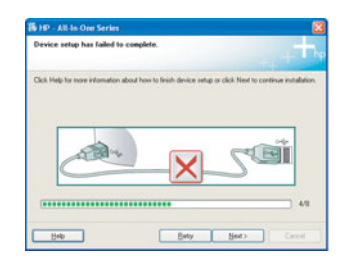

Problem: (Enbart Windows) Skärmen Installationen av enheten misslyckades visas.

**Åtgärd**: Kontrollera att kontrollpanelens överstycke sitter ordentligt. Koppla ur enheten och koppla sedan in den igen. Kontrollera alla anslutningar. Kontrollera att USB-kabeln anslutits till datorn. Anslut inte USB-kabeln till ett tangentbord eller en hubb utan strömförsörjning. Se steg 4 och 16.

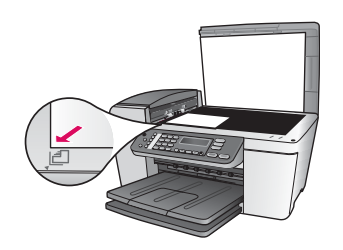

Problem: En kopia av ett foto ser konstigt ut.

**Åtgärd**: Kontrollera att du har placerat foto i rätt position på glaset. Fotot måste placeras på glasets vänstra hörn. Fotots långsida måste ligga mot enhetens framkant.

Mer information finns i användarhandboken och på www.hp.com/support.

Tryckt på till 100 % återvunnet papper. © Copyright 2005 Hewlett-Packard Development Company, L.P. Printed in [].

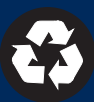